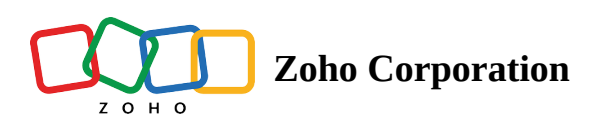

# **Service Territory Management**

**Service territories** are domains that can be geographical, departmental, commercial, or based on any other way you want to segment your business. This demarcation helps you manage service requests and service personnel. For example, service territories can be different regions where an organization provides their field services. Service personnel such as dispatchers and field agents are assigned to these service territories who then handle the service requests in their region.

Available in Editions: Standard, Professional

### **Create Service Territories**

Permission Required: <u>Territories</u>
 Find out the Edition-specific limits for <u>Service Territories</u>.

To create service territories:

- 1. Navigate to **Setup** > **Workforce** > **Territories** and click **New Territory**.
- 2. Enter the following details, then click **Create**:
  - a. A name in the **Territory Name** field.
  - b. The address of the service territory base in the Street, City, State, Postal Code, and Country fields.
  - c. A Description.

| Create Territory |                  |        | ×      |
|------------------|------------------|--------|--------|
| Territory Name   | Westbrook        |        |        |
| Street           | 1318 W Glenn Ave |        |        |
| City             | Springfield      |        |        |
| State            | Illinois         |        |        |
| Postal Code      | 62704            |        |        |
| Country          | United States    |        |        |
| Description      |                  |        |        |
|                  |                  |        |        |
|                  |                  |        |        |
|                  |                  |        |        |
|                  |                  |        |        |
|                  |                  |        |        |
|                  |                  |        |        |
|                  |                  |        |        |
|                  |                  | Cancel | Create |

The newly added service territory will be listed as shown below:

| € FSM Home Customers ∽                        | Work Order Management 🗸 Dispate                                                       | h Console Services And Parts                                             | Assets Workforce 🗸 …                                               |                       | Standard Trial<br>Upgrade | et 🕸 Ç      |      |
|-----------------------------------------------|---------------------------------------------------------------------------------------|--------------------------------------------------------------------------|--------------------------------------------------------------------|-----------------------|---------------------------|-------------|------|
| Setup                                         | Service Territories                                                                   |                                                                          |                                                                    |                       |                           | (?)         | Help |
| General                                       | Define your organization's service territ<br>thereby enabling assignment of the right | ories. Service territories help you<br>technician to service requests re | map field technicians and dispatchers to se<br>ceived in a region. | ervice areas,         |                           |             |      |
| <ul> <li>Workforce</li> <li>Users</li> </ul>  | Active Territories                                                                    |                                                                          |                                                                    |                       |                           | New Territo | ory  |
| Profiles                                      | Territory Name                                                                        | Description                                                              | Created By                                                         | Created Time          |                           |             |      |
| Service Territories<br>Skills                 | Westbrook                                                                             |                                                                          | Mary Cooper                                                        | Mar 14, 2023 11:12 AM |                           |             |      |
| Field Service Settings                        | Bromley                                                                               |                                                                          | Mary Cooper                                                        | Oct 21, 2022 02:38 PM |                           |             |      |
| <ul><li>Customization</li><li>Email</li></ul> | Colona                                                                                |                                                                          | Mary Cooper                                                        | Apr 20, 2022 06:25 PM |                           |             |      |
| Automation                                    | Zylker                                                                                |                                                                          | Mary Cooper                                                        | Apr 20, 2022 05:50 PM |                           |             |      |
| Billing                                       |                                                                                       |                                                                          |                                                                    |                       |                           |             |      |
| Data Administration                           |                                                                                       |                                                                          |                                                                    |                       |                           |             |      |
| <ul> <li>Developer Space</li> </ul>           |                                                                                       |                                                                          |                                                                    |                       |                           |             |      |

You can also search for a service territory from the territories list by clicking on the search  $[\circ]$  field and typing in a name.

| र्ट्रे FSM Home Customers ~                              | Work Order Management 🗸 🛛 Dispatch C                                                                               | Console Services And Parts As                                              | ssets Workforce 🗸 😶                                            | Si                    | tandard Trial<br>Upgrade | ⊑† \$\$ | ΰ        |
|----------------------------------------------------------|----------------------------------------------------------------------------------------------------|----------------------------------------------------------------------------|----------------------------------------------------------------|-----------------------|--------------------------|---------|----------|
| Setup <ul> <li>General</li> <li>Workforce</li> </ul>     | Service Territories<br>Define your organization's service territori<br>thereby enabling assignment of the right te | es. Service territories help you ma<br>chnician to service requests receiv | p field technicians and dispatchers to ser<br>ved in a region. | vice areas,           |                          |         | ⑦ Help   |
| Users                                                    | Active Territories 🔹 🔍 Wes                                                                                         | ×                                                                          |                                                                |                       |                          | New     | erritory |
| Profiles<br>Service Territories                          | Territory Name D                                                                                                   | Description                                                                | Created By                                                     | Created Time          |                          |         |          |
| Skills <ul> <li>Field Service Settings</li> </ul>        | Westbrook                                                                                                    |                                                                            | Mary Cooper                                                    | Mar 14, 2023 11:12 AM |                          |         |          |
| Customization                                            |                                                                                                    |                                                                            |                                                                |                       |                          |         |          |
| Email     Automation                                     |                                                                                                    |                                                                            |                                                                |                       |                          |         |          |
| <ul> <li>Billing</li> <li>Data Administration</li> </ul> |                                                                                                    |                                                                            |                                                                |                       |                          |         |          |
| <ul> <li>Developer Space</li> </ul>                      |                                                                                                    |                                                                            |                                                                |                       |                          |         |          |
|                                                          |                                                                                                    |                                                                            |                                                                |                       |                          |         |          |

(i) A default service territory will be added when a new Zoho FSM account is created.

# **Editing Service Territories**

To edit service territories:

- 1. Navigate to **Setup** > **Workforce** > **Territories**.
- 2. Click the name of the service territory you want to edit. Click **Edit**. Modify the required details and click **Save**.

You can also find the **Edit** [ **/** ] option by hovering over the service territory.

| S FSM Home Customers                                     | ✓ Work Order Management ✓                                                           | Dispatch Console Services And Parts                                                               | Territory                  |                       |                   | X            |
|----------------------------------------------------------|-------------------------------------------------------------------------------------|---------------------------------------------------------------------------------------------------|----------------------------|-----------------------|-------------------|--------------|
| Setup General Workforce                                  | Service Territories<br>Define your organization's se<br>thereby enabling assignment | ervice territories. Service territories help you<br>of the right technician to service requests r | Westbrook<br>Active 😁 01 📽 | Mary Cooper 🛛 👼 Mar 1 | l4, 2023 11:12 AM | Add Resource |
| Users                                                    | Active Territories 🔹 🔍                                                              | Search                                                                                            | Overview Resour            | ces                   |                   | Edit         |
| Profiles                                                 | Territory Name                                                                      | Description                                                                                       | Active Resource            |                       |                   |              |
| Skills                                                   | Westbury                                                                            |                                                                                                   | Full Name                  | Туре                  | Start Date        | End Date     |
| Field Service Settings                                   | Westbrook                                                                           |                                                                                                   | Karen Edwards              | Agent                 | Mar 14, 2023      |              |
| Customization     Email                                  | Bromley                                                                             |                                                                                                   | Inactive Resource          |                       |                   |              |
| Automation                                               | Colona                                                                              |                                                                                                   |                            | 1                     | No Records found  |              |
| <ul> <li>Billing</li> <li>Data Administration</li> </ul> | Zylker                                                                              |                                                                                                   |                            |                       |                   |              |
| Developer Space                                          |                                                                                     |                                                                                                   |                            |                       |                   |              |
|                                                          |                                                                                     |                                                                                                   |                            |                       |                   |              |
|                                                          |                                                                                     |                                                                                                   |                            |                       |                   |              |
|                                                          |                                                                                     |                                                                                                   |                            |                       |                   |              |

### **Deactivate Service Territories**

Deactivating a territory is an irreversible action. A territory once deactivated cannot be reactivated again.

To deactivate service territories:

- 1. Navigate to **Setup** > **Workforce** > **Territories**.
- 2. Click the name of the service territory you want to deactivate. Click **Deactivate**.

You can also find the **Deactivate** [ 💼 ] option by hovering over the service territory.

| र्ट्रे FSM Home Customers                    | <ul> <li>Work Order Management          <ul> <li>Dispatch Console</li> <li>Services And</li> </ul> </li> </ul>                                                                  | Territory                     |                             |             | ×                  |
|----------------------------------------------|----------------------------------------------------------------------------------------------------|-------------------------------|-----------------------------|-------------|--------------------|
| Setup<br>• General                           | <b>Territories</b><br>Define your organization's Territories. Territories help you map field tech<br>areas, thereby enabling assignment of the right technician to service requ | Colona<br>🞯 Active 😁 04 🖬 Mar | y Cooper 🛛 🛱 20 Apr 2022 06 | :25 PM      | Add Resource V     |
| <ul> <li>Workforce</li> <li>Users</li> </ul> | Active Territories                                                                                                    | Overview Resources            |                             |             | Edit<br>Deactivate |
| Profiles                                     | Territory Name Description                                                                                                    | Active Resource               |                             |             |                    |
| Skills                                       | Westbrook                                                                                                    | Full Name                     | Туре                        | Start Date  | End Date           |
| Field Service Settings                       | Colona                                                                                                    | Jeff Difford                  | Agent                       | 20 Apr 2022 |                    |
| ▶ Email                                      | Zylker                                                                                                    | Mary Cooper                   | Agent                       | 29 Apr 2022 |                    |
| Maintenance Plans                            |                                                                                                    | Karen Edwards                 | Agent                       | 07 Jun 2022 |                    |
| Billing     Customization                    |                                                                                                    | Rob Reiner                    | Agent                       | 01 Jul 2023 |                    |
| Automation                                   |                                                                                                    |                               | , gent                      | 015412020   |                    |
| Data Administration                          |                                                                                                    | Inactive Resource             |                             |             |                    |
| Developer Space                              |                                                                                                    | Full Name                     | Туре                        | Start Date  | End Date           |
|                                              |                                                                                                    | Rob Reiner                    | Agent                       | 07 Jun 2022 | 12 May 2023        |
|                                              |                                                                                                    | Extermination Crew            | Crew                        | 07 Jun 2022 | 08 Jun 2022        |
|                                              |                                                                                                    | Extermination Crew            | Crew                        | 08 Jun 2022 | 09 Jun 2022        |
| Chats Contacts                               | Here is your Smart Chat (Ctrl+Space)                                                                                                    | Correct alconore              | C                           | 12 4 2022   | 21 14 2024         |

#### 3. Click **Proceed** in the confirmation message.

The deactivated resources can be seen under the **Inactive Territories** list.

| だ FSM Home Customer           | s 🗸 🛛 Work Order Management 🤟                                           | Dispatch Console Si                                           | ervices And Parts                              | Workforce 🗸                              | Reports | Free Edition • Upgrade | + 🕸 | ÷ 🕕       |
|-------------------------------|-------------------------------------------------------------------------|---------------------------------------------------------------|------------------------------------------------|------------------------------------------|---------|------------------------|-----|-----------|
| Setup                         | Territories                                                             |                                                               |                                                |                                          |         |                        |     | ⑦ Help    |
| ▶ General                     | Define your organization's Territo<br>areas, thereby enabling assignmen | ries. Territories help you m<br>It of the right technician to | ap field technicians a<br>service requests rec | and dispatchers to<br>eived in a region. | service |                        |     |           |
| <ul> <li>Workforce</li> </ul> |                                                                         |                                                               |                                                |                                          |         |                        |     |           |
| Users                         | Inactive Territories   R Se                                             | arch                                                          |                                                |                                          |         |                        | New | Territory |
| Profiles                      | Territory Name                                                          | Description                                                   |                                                | Created                                  | d By    | Created Time           |     |           |
| Territories                   | Westbury                                                                |                                                               |                                                | Many C                                   | oonor   | 14 Mar 2022 11:15 AM   |     |           |
| Skills                        | westbuly                                                                |                                                               |                                                | Mary Co                                  | ooper   | 14 Mar 2023 11:15 AM   |     |           |
| Field Service Settings        | Bromley                                                                 |                                                               |                                                | Mary Co                                  | ooper   | 21 Oct 2022 02:38 PM   |     |           |
| Email                         |                                                                         |                                                               |                                                |                                          |         |                        |     |           |
| Maintenance Plans             |                                                                         |                                                               |                                                |                                          |         |                        |     |           |
| <ul> <li>Billing</li> </ul>   |                                                                         |                                                               |                                                |                                          |         |                        |     |           |

#### Points to remember

1. The users and crew assigned to the territory will be removed from the territory. In these users and crews, the date of deletion will be set as the **End Date Time** for this territory.

| र्ट्रि FSM Home                                                          | Customers 🗸                        | Work Ore | der Management 🗸 | Dispatch Console | Services / | And Parts     | Workforce 🗸 | Reports | Free Edition • Up | grade   <mark>+</mark> | \$ | ÷ 🕕      |
|--------------------------------------------------------------------------|------------------------------------|----------|------------------|------------------|------------|---------------|-------------|---------|-------------------|------------------------|----|----------|
| Crew > Carpet cleaner<br>Carpet cleaning crew fo<br>W Rob Reiner 🛞 Color | <b>rs</b><br>r dry vacuuming<br>na |          |                  |                  |            |               |             |         |                   | Edit                   | ~  | < >      |
| Crew Information                                                         |                                    | •        | Timeline 0       | Crew members     | Calendar   | Territories   | Skills      | Notes   |                   |                        |    |          |
| Crew Name Carpe                                                          | et cleaners                        |          | Territories      |                  |            |               |             |         |                   |                        |    | + Create |
| Crew Size 2     Territory Colona                                         |                                    |          | Name             |                  |            | Start Date Ti | ne          |         | End Date Time     |                        |    |          |
|                                                                          |                                    |          | Bromley          |                  |            | 01 Mar 2024   |             |         | 01 Apr 2024       |                        |    | •        |
| Territories                                                              |                                    | -        | Colona           |                  |            | 13 Aug 2022   |             |         | 31 Mar 2024       |                        |    |          |
| Members<br>No Crew Found                                                 |                                    | •        |                  |                  |            |               |             |         |                   |                        |    |          |

2. If there are active crews associated with the territory, then you will not be allowed to delete the territory, and you will encounter an error. You will first need to deactivate the crews the territory is associated with.

| <b>₩</b> FSM Home Customers                        | 🗸 🗸 Work Order Management 🤟                                                           | Dispatch Console                     | Services And Parts                                     | Workforce $\sim$                             | Reports               | Free Edition • Upgrade | । 🕂 ह | » ¢ 🕕        |
|----------------------------------------------------|---------------------------------------------------------------------------------------|--------------------------------------|--------------------------------------------------------|----------------------------------------------|-----------------------|------------------------|-------|--------------|
| Setup<br>▶ General                                 | Territories<br>Define your organization's Territo<br>areas thereby enabling assignmen | Unable to de crews within territory. | activate the territory be<br>it. Please deactivate the | ecause there are act<br>e crews first to rem | tive $	imes$ ove this |                        |       | ⑦ Help       |
| <ul> <li>Workforce</li> <li>Users</li> </ul>       | Active Territories                                                                    | rch                                  |                                                        |                                              |                       |                        | N     | ew Territory |
| Profiles                                           | Territory Name                                                                        | Description                          | Ci                                                     | reated By                                    |                       | Created Time           |       |              |
| Territories<br>Skills                              | Westbury                                                                              |                                      | м                                                      | lary Cooper                                  |                       | 14 Mar 2023 11:15 AM   |       |              |
| Field Service Settings                             | Westbrook                                                                             |                                      | м                                                      | lary Cooper                                  |                       | 14 Mar 2023 11:12 AM   |       |              |
| <ul><li>Email</li><li>Maintenance Plans</li></ul>  | Bromley                                                                               |                                      | м                                                      | lary Cooper                                  |                       | 21 Oct 2022 02:38 PM   |       |              |
| ▶ Billing                                          | Colona                                                                                |                                      | м                                                      | lary Cooper                                  |                       | 20 Apr 2022 06:25 PM   | *     | <b>•</b> :   |
| <ul><li>Customization</li><li>Automation</li></ul> | Zylker                                                                                |                                      | М                                                      | lary Cooper                                  |                       | 20 Apr 2022 05:50 PM   |       |              |

3. If there are transactional records (Requests, Estimates, etc.) associated with the territory, those records will be listed. Click on **Yes, Proceed** if you want to deactivate the territory.

| र्ट्रि FSM Home Customers                            | o → Work Order Management →                                                                                | Dispatch Console 5                                      | Services And Parts | Workforce ~ Reports                             | Free Edition • Upgrade                       | ¢ (    | ĉ              |      |
|------------------------------------------------------|----------------------------------------------------------------------------------------------------|---------------------------------------------------------|--------------------|-------------------------------------------------|----------------------------------------------|--------|----------------|------|
| Setup<br>• General<br>• Workforce                    | Territories<br>Define your organization's Territ<br>areas, thereby enabling assignme<br>Active Territories | <b>Territory associated</b><br>Few active records are f | d with active rec  | <b>ords</b><br>/ Are you sure to deactivate it: |                                              | New Te | ⑦ ⊦<br>erritor | Help |
| Profiles<br>Territories                              | Territory Name                                                                                             | Module<br>Service_Appointments                          | Record Name        | Status<br>New                                   | Created Time                                 |        |                |      |
| Skills <ul> <li>Field Service Settings</li> </ul>    | Westbury<br>Westbrook                                                                                      | Requests<br>Estimates                                   | REQ30<br>ES23      | New                                             | 14 Mar 2023 11:15 AM<br>14 Mar 2023 11:12 AM |        |                |      |
| <ul> <li>Email</li> <li>Maintenance Plans</li> </ul> | Bromley                                                                                                    |                                                         |                    | Cancel Yes, Proceed                             | 21 Oct 2022 02:38 PM                         |        |                |      |
| Billing     Customization     Automation             | Colona                                                                                                    |                                                         | M                  | ary Cooper<br>ary Cooper                        | 20 Apr 2022 06:25 PM<br>20 Apr 2022 05:50 PM |        |                |      |
| Data Administration                                  |                                                                                                    |                                                         |                    |                                                 |                                              |        |                |      |

When you deactivate a territory, the associated transactional records will be affected as follows:

- You will not be able to create a service appointment for a work order with the deleted territory. You will have to clone the work order to change the territory. In the service appointment, all the service resources will be listed as unavailable.

| G FSM Home Customers - Work Or                                                                                                    | der Management – Dispatch Console Services And Parts Wo                                                  | Create Service Appointm   | ent                                                          | ×                     |
|----------------------------------------------------------------------------------------------------|----------------------------------------------------------------------------------------------------|---------------------------|--------------------------------------------------------------|-----------------------|
| Work Orders > WO60<br>Move out carpet cleaning<br>New Service Not yet Invoic                                                                    | ed wir Mary Cooper                                                                                       | Service Appointment Summa | ary                                                          |                       |
| Work Order Details                                                                                                    | Timeline Services and parts Service appointments                                                         | Service                   | Move out carpet cleaning (SVC-168) Xew, Quantity: 1          |                       |
| <ul> <li>Requests REQ29</li> <li>Estimates</li> </ul>                                                                                           | Service Appointments<br>View, manage, schedule and dispatch Service Appointments to the field techniciar | Summary                   | Move out carpet cleaning                                     |                       |
| R Parent Work Order                                                                                                    | Service Appointment(s) yet to be scheduled for the following service                                     | Туре                      | Service -                                                    |                       |
| Contact Details -                                                                                                    | * Move out carpet cleaning (SVC-168)                                                                     | Currency                  | USD -                                                        |                       |
| Company ABC Services     Rotact Lucy Robins                                                                                                    |                                                                                                    | Scheduled Start Date Time | 1<br>01 Apr 2024 03:00 PM                                    |                       |
| Email luc.robins@zylker.com                                                                                                    |                                                                                                    | Scheduled End Date Time   | 01 Apr 2024 04:00 PM                                         |                       |
| & Phone 111-111-1111                                                                                                    |                                                                                                    | Service Resource          | Select                                                       |                       |
| Address *                                                                                                    |                                                                                                    |                           | Unavailable Agents                                           |                       |
| () Territory Bromley                                                                                                    |                                                                                                    |                           | Not available in this Territory                              |                       |
| <ul> <li>Service Address</li> <li>Service Address</li> <li>813 E State St</li> <li>Rockford, Illinois, 61104,</li> <li>United States</li> </ul> |                                                                                                    |                           | kon Weasley<br>Susan Hayworth<br>Karen Edwards<br>Rob Reiner |                       |
| <ul> <li>Billing Address</li> <li>Service Address</li> <li>813E State St</li> <li>Bockford Illinois (\$1104)</li> </ul>                         |                                                                                                    |                           | Jeff Difford<br>Mary Cooper                                  |                       |
| Chuts Contacts Here is your Smar                                                                                                    | t Chat (Ctrl+Space)                                                                                      |                           | Cancel Schedule                                              | Schedule and Dispatch |

- If the request or estimate that you are trying to convert to an estimate or work order has a deleted territory, then you will need to change the territory.

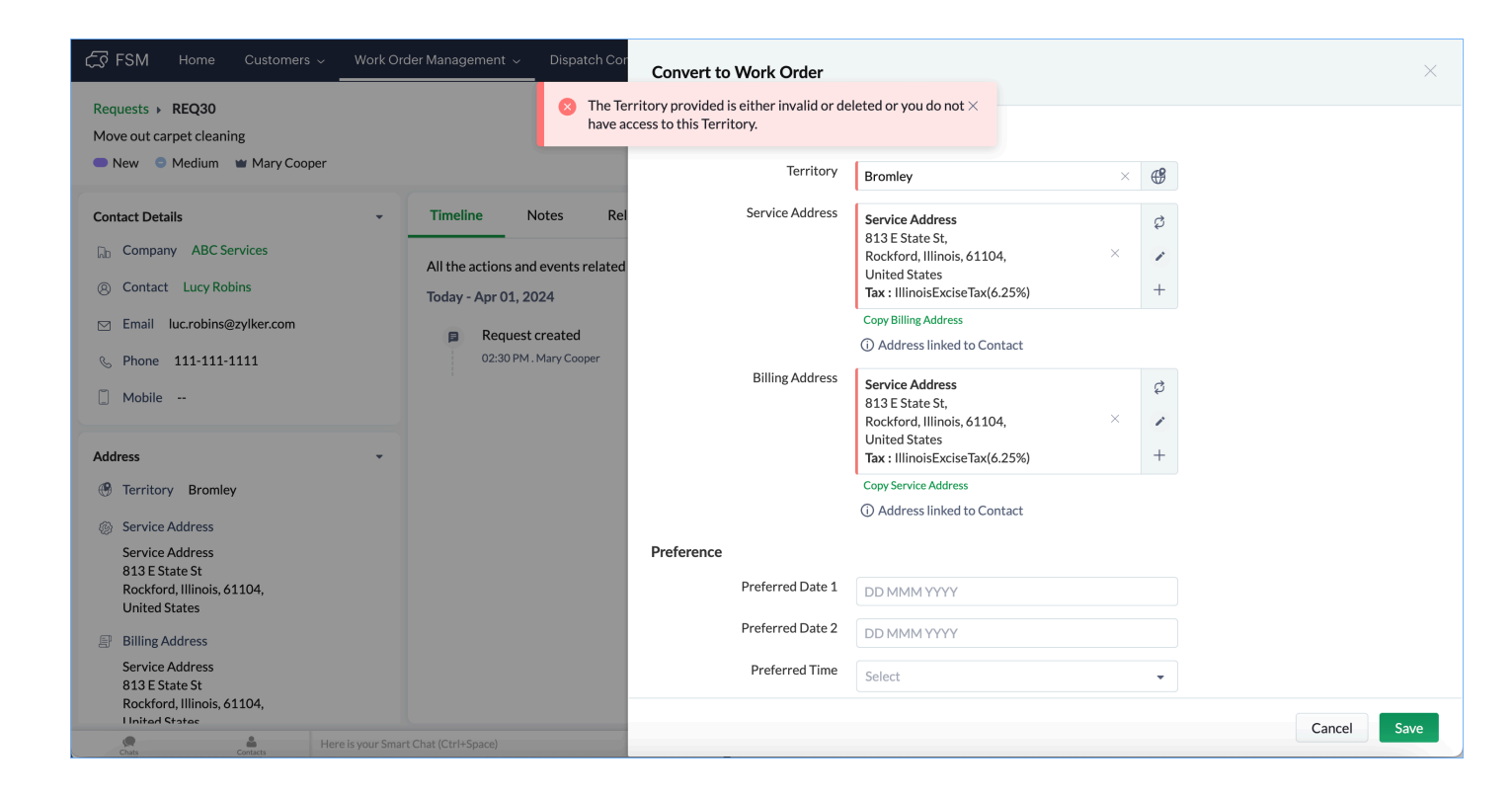

### **View Service Territories**

The details about a service territory will be displayed under the following sections:

#### **Overview**

The overview displays all the details about the service territory.

| Territory                      |                                     | ×                   |
|--------------------------------|-------------------------------------|---------------------|
| Westbrook<br>📀 Active 🕑 0 🖬 Ma | ry Cooper 🛛 🐻 Mar 14, 2023 11:12 AM | Add Resource $\lor$ |
| Overview Resource              | 25                                  |                     |
| Territory Details              |                                     |                     |
| Territory Name                 | Westbrook                           |                     |
| Street                         | 1318 W Glenn Ave                    |                     |
| City                           | Springfield                         |                     |
| State                          | Illinois                            |                     |
| Postal Code                    | 62704                               |                     |
| Country                        | United States                       |                     |
| Description                    |                                     |                     |
|                                |                                     |                     |
|                                |                                     |                     |
|                                |                                     |                     |
|                                |                                     |                     |
|                                |                                     |                     |
|                                |                                     |                     |
|                                |                                     |                     |
|                                |                                     | 4                   |

#### Resources

All the service resources assigned to the territory will be listed here. A service resource is active in a territory if their **End Date** for the territory is not in the past.

| Territory        |                       |                  | ×              |
|------------------|-----------------------|------------------|----------------|
| <b>Westbrook</b> | Mary Cooper 🛛 🗟 Mar 1 | 4, 2023 11:12 AM | Add Resource V |
| Overview Resour  | ces                   |                  |                |
| Active Resource  |                       |                  |                |
| Full Name        | Туре                  | Start Date       | End Date       |
| Karen Edwards    | Agent                 | Mar 14, 2023     |                |
| nactive Resource |                       |                  |                |
|                  | 1                     | No Records found |                |
|                  |                       |                  |                |
|                  |                       |                  |                |
|                  |                       |                  |                |
|                  |                       |                  |                |
|                  |                       |                  |                |
|                  |                       |                  |                |

# **Add Resource**

To add a resource to a territory:

- 1. Click the name of the service territory you want to add the resource to.
- 2. In the *Territory* overlay, click **Add Resource**.

Alternatively, hover over the service territory and select **Add Resource** from the **more options** [ : ] menu.

3. Select a user, and set the **Start Date** and the **End Date** and click **Add**.

The period between the **Start Date** and the **End Date** is when the user will be active in that territory.

| C FSM Home Customers ~                                                                                                    | Work Order Management V Dispa                                                                          | tch Console Services And Parts                                                                                         | Territory                    |                  |  |
|----------------------------------------------------------------------------------------------------|----------------------------------------------------------------------------------------------------|----------------------------------------------------------------------------------------------------|------------------------------|------------------|--|
| <ul> <li>General</li> <li>Workforce</li> <li>Users</li> <li>Profiles</li> <li>Service Territories</li> <li>Skills</li> <li>Field Service Settings</li> <li>Customization</li> <li>Email</li> </ul> | Define your organization's service ten<br>thereby enabling assignment of the rig<br>Active Territories | Add Resource Per To Mar 14, 2023 11:12 AM<br>User Jeff Difford × 8<br>Start Date Mar 15, 2023<br>End Date MMM DD, YYYY |                              | Add Resource V   |  |
|                                                                                                    | Westbury<br>Westbrook<br>Bromley                                                                       |                                                                                                    | Cancel Add Inactive Resource | No Records found |  |
| <ul> <li>Automation</li> <li>Billing</li> <li>Data Administration</li> <li>Developer Space</li> </ul>                                                                                              | Colona<br>Zylker                                                                                       |                                                                                                    |                              | No Records found |  |
|                                                                                                    |                                                                                                    |                                                                                                    |                              |                  |  |

Only after you assign a territory to the user, will:

- The user be listed in the **Service Resource** dropdown of the *Create Appointment* overlay, provided the service appointment is created for the same territory.

- The user be listed under the territory in the Gantt view of Dispatch Console

Hover over an entry and click the Edit  $[\checkmark]$  icon to modify it.

| Territory          |                |              |          |  |  |  |  |
|--------------------|----------------|--------------|----------|--|--|--|--|
| Westbrook          | Add Resource V |              |          |  |  |  |  |
| Overview Resources |                |              |          |  |  |  |  |
| Active Resource    |                |              |          |  |  |  |  |
| Full Name          | Туре           | Start Date   | End Date |  |  |  |  |
| Jeff Difford       | Agent          | Mar 15, 2023 |          |  |  |  |  |
| Inactive Resource  |                |              |          |  |  |  |  |
| No Records found   |                |              |          |  |  |  |  |
|                    |                |              |          |  |  |  |  |
|                    |                |              |          |  |  |  |  |
|                    |                |              |          |  |  |  |  |
|                    |                |              |          |  |  |  |  |